## **PRO FINANSY**

## Инструкция: «Как попасть в чат с финансовыми консультантами»

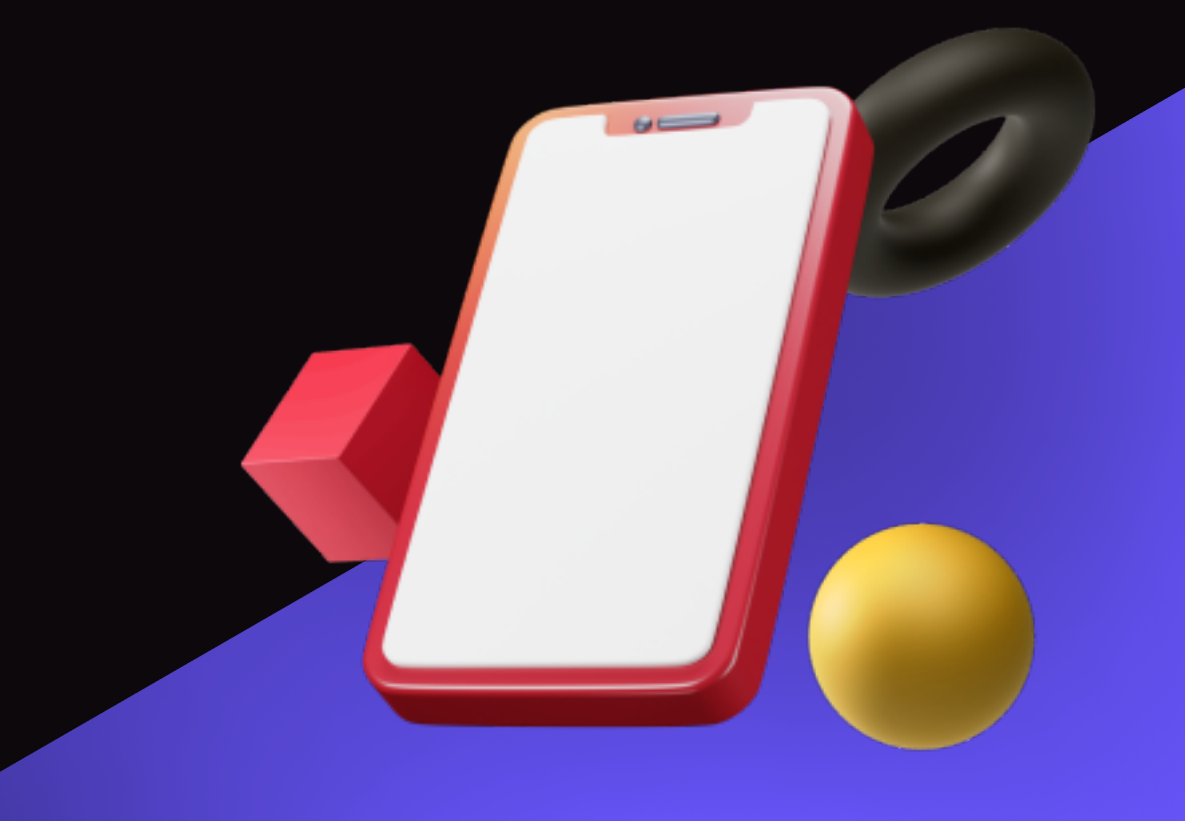

## ИНСТРУКЦИЯ: «КАК ПОПАСТЬ В ЧАТ С ФИНАНСОВЫМИ КОНСУЛЬТАНТАМИ»

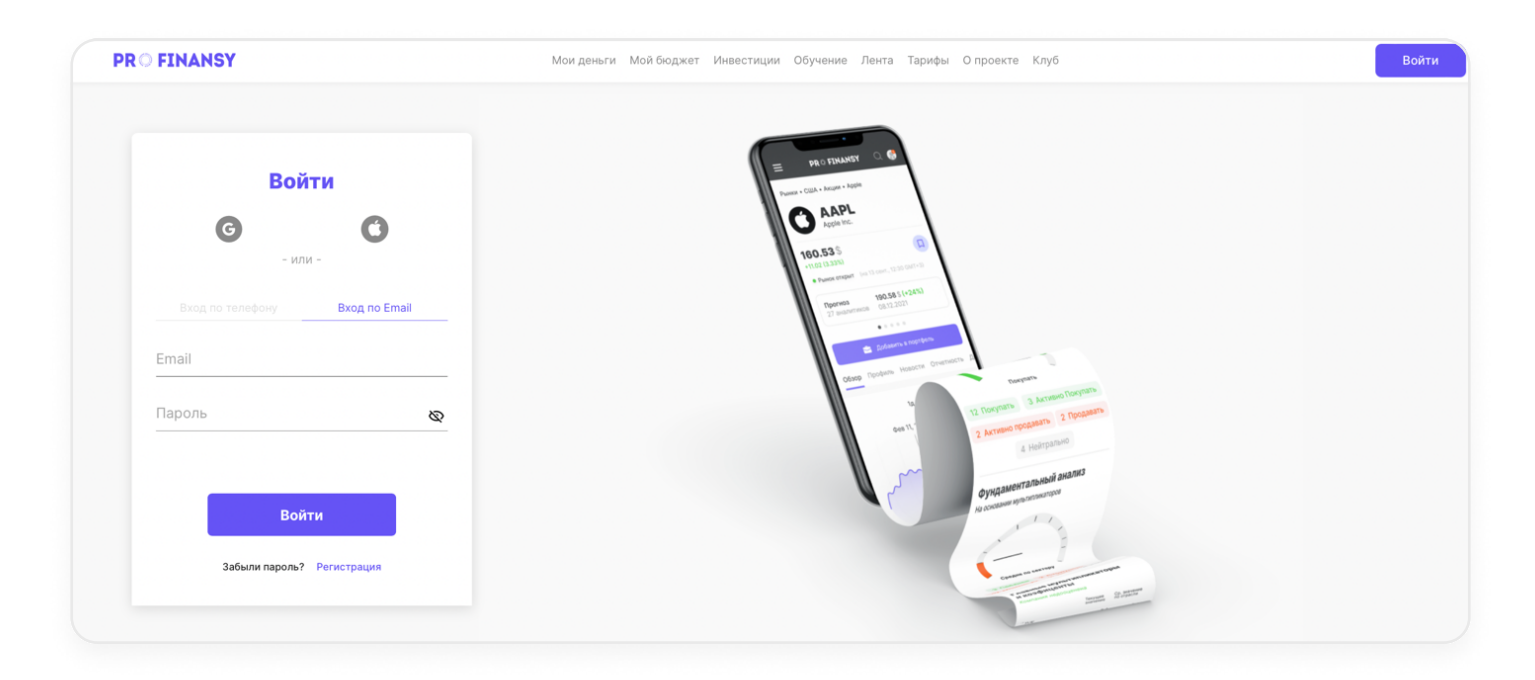

Первым делом нужно зарегистрироваться на profinansy.ru.

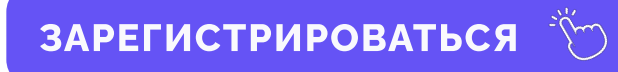

Вы можете зарегистрироваться, как через номер телефона, так и через почту. Только указывайте те номер или почту, которые использовали при регистрации на курс.

Отлично, вы попали на profinansy.ru теперь необходимо заполнить свой профиль.

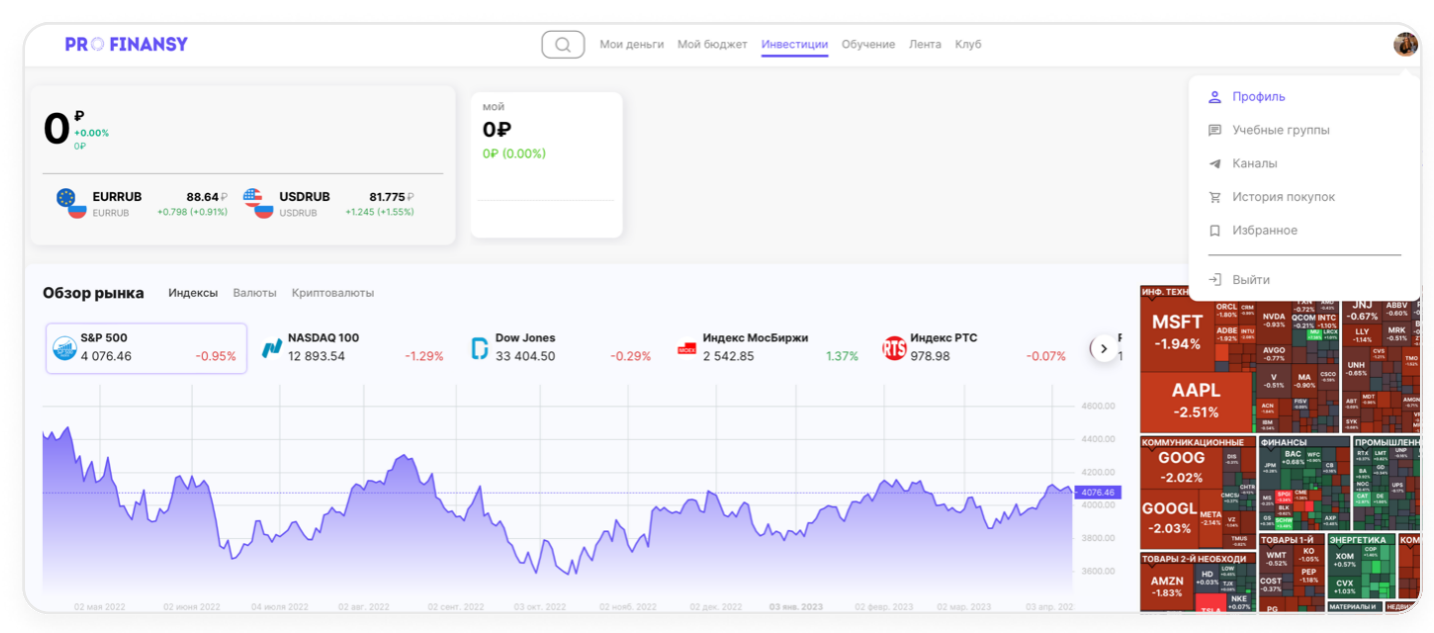

©Copyright: Гогаладзе Ольга Юрьевна, 2023

В правом верхнем углу иконка, при нажатии на нее выпадает список, **выбираем «Профиль»** 

|                           | Акканит Постия  |            | Доступ на pro-finansy:                      |  |
|---------------------------|-----------------|------------|---------------------------------------------|--|
| Анастасия                 | Телефон         |            | Активен до 27.10.2023                       |  |
| Koppenna                  |                 | ľ          | Клиент PRO.FINANSY                          |  |
|                           | E-mail          |            | с 03.10.2022<br>Анастасия Игнатьева Юрьевна |  |
| 🙎 Профиль                 |                 | ×          |                                             |  |
| 🗩 Учебные группы          | Пароль          |            |                                             |  |
| Каналы<br>История покупок |                 | Ľ          |                                             |  |
|                           | Социальные сети |            |                                             |  |
|                           | С Подключить    | Подключить |                                             |  |
|                           |                 |            |                                             |  |

Переходим во **вкладку «Доступ»** и **вписываем номер телефона и почту**.

## Важно!

Указывайте номер и почту, которые вы использовали при регистрации. Если номер, с которого вы вступаете в чат, отличается от номера, с которого был куплен курс, ОБЯЗАТЕЛЬНО напишите об этом финансовому консультанту в чате.

Если у вас иностранный номер, ничего страшного! Мы проверим, с какого номера вы покупали курс. Ну а если номер, с которого вы зайдете в чат, отличается от номера, с которого покупали – напишите об этом своему финансовому консультанту.

| PR O FINANSY |                            | Q Мои деньги Мой бюджет Инвестиции Обуче                                                                                                    | ние Лента Клуб                                                                                                    | 1 |
|--------------|----------------------------|----------------------------------------------------------------------------------------------------|----------------------------------------------------------------------------------------------------|---|
|              | Учебные<br>Учебные<br>С    | а группы в WhatsApp<br>Метод: технология<br>воспроизводства денег   1 ступень<br>всё сам   ноябрь - декабрь 2022  <br>чат 1<br>S414 участников<br>Выбрать группу | Поступ на pro-finansy:<br>Истават до 2710.2023<br>Клиент PRO-FINANSY<br>с 0310.2022<br>Анастасия Игнатьева Юрьевна<br>DR © FINANSY |   |
|              | ▲ Каналы В История покупок | Метод: технология<br>воспроизводства денег   2 ступень<br>с финансовым консультантом  <br>декабрь – апрель 2023   чат 1<br>З513 участников<br>Выбрать группу     | 1                                                                                                    |   |

После того, как вы внесли все данные в профиле, переходим в **раздел «Учебные группы»** 

Выбираете группу:

- Указываете страну проживания;
- Удобное для вас время общения в чатах.

| Метод: технология воспроизводства<br>денег   1 ступень   апрель - июнь 2023  <br>чат 1<br>13354 участников | Выбрать группу |
|----------------------------------------------------------------------------------------------------|----------------|
| $\checkmark$                                                                                               |                |
| Введите данные для распределения в учеб                                                                    | бные группы X  |
| Страна проживания                                                                                          |                |
| Выберите страну                                                                                            | ~              |
| Время общения в учебном чате (по мск)                                                                      |                |
| Выберите удобное время                                                                                     | ~ ]            |
| Получить приглашение в                                                                                     |                |

 $\checkmark$ 

|       | Страна проживания                                                                                                    |         |
|-------|----------------------------------------------------------------------------------------------------|---------|
|       | Россия                                                                                                    | $\sim$  |
|       | Время общения в учебном чате (по мск)                                                                                                    |         |
|       | 13:00 - 21:00                                                                                                    | $\sim$  |
|       | Получить приглашение в                                                                                                    |         |
|       |                                                                                                    |         |
|       | ↓                                                                                                    |         |
| бнови | ↓<br>1те страницу.                                                                                                    |         |
| бнови | ↓<br>ПТЕ СТРАНИЦУ.<br>Метод: технология воспроизводства<br>денег   1 ступень   апрель - июнь 2023  <br>группа 58                                                                                                    |         |
| бнови | <ul> <li>Ф</li> <li>ТТЕ СТРАНИЦУ.</li> <li>Метод: технология воспроизводства<br/>денег   1 ступень   апрель - июнь 2023  <br/>группа 58</li> <li>2 участников</li> <li>С Вы по,</li> </ul>                                                                                                    | дписаны |
| бнови | <ul> <li>Ф</li> <li>ТЕ СТРАНИЦУ.</li> <li>Метод: технология воспроизводства денег   1 ступень   апрель - июнь 2023   группа 58</li> <li>2 участников</li> <li>Группа для резидентов России.</li> <li>Время работы группы: с 13:00 до 21:00 по московскому времени</li> </ul>                                               | дписаны |
| бнови | <ul> <li>Ф</li> <li>ТЕ СТРАНИЦУ.</li> <li>Метод: технология воспроизводства<br/>денег   1 ступень   апрель - июнь 2023  <br/>группа 58</li> <li>2 участников</li> <li>Группа для резидентов России.</li> <li>Время работы группы:<br/>с 13:00 до 21:00 по московскому времени</li> <li>Ссылка на учебную группу</li> </ul> | дписаны |

Все, ловите ссылку на нужный вам чат и вступайте!